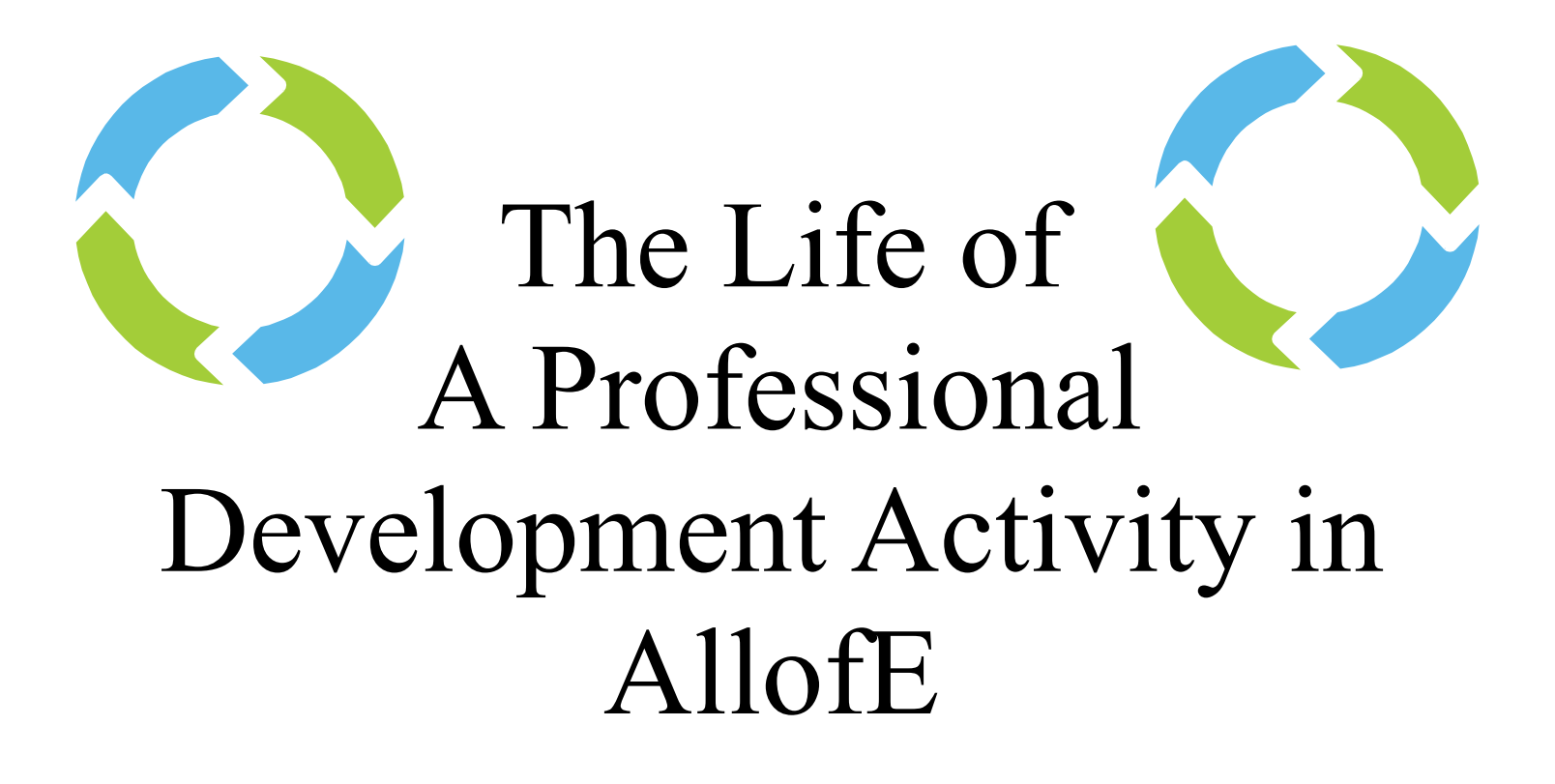

#### **Before the Activity**

- 1. Create the Activity
- 2. Enroll staff members in the Activity
- 3. Add an evaluation to the Activity
- 4. Print an attendance sheet for the Activity

### **During the Activity**

1. Have staff members sign the attendance sheet at the Activity

#### After the Activity

- 1. Use the attendance sheet to submit attendance for the Activity
- 2. When the evaluation closes, view the results of your Activity

# How To Create an Activity

- First, choose PD Admin from your home screen.

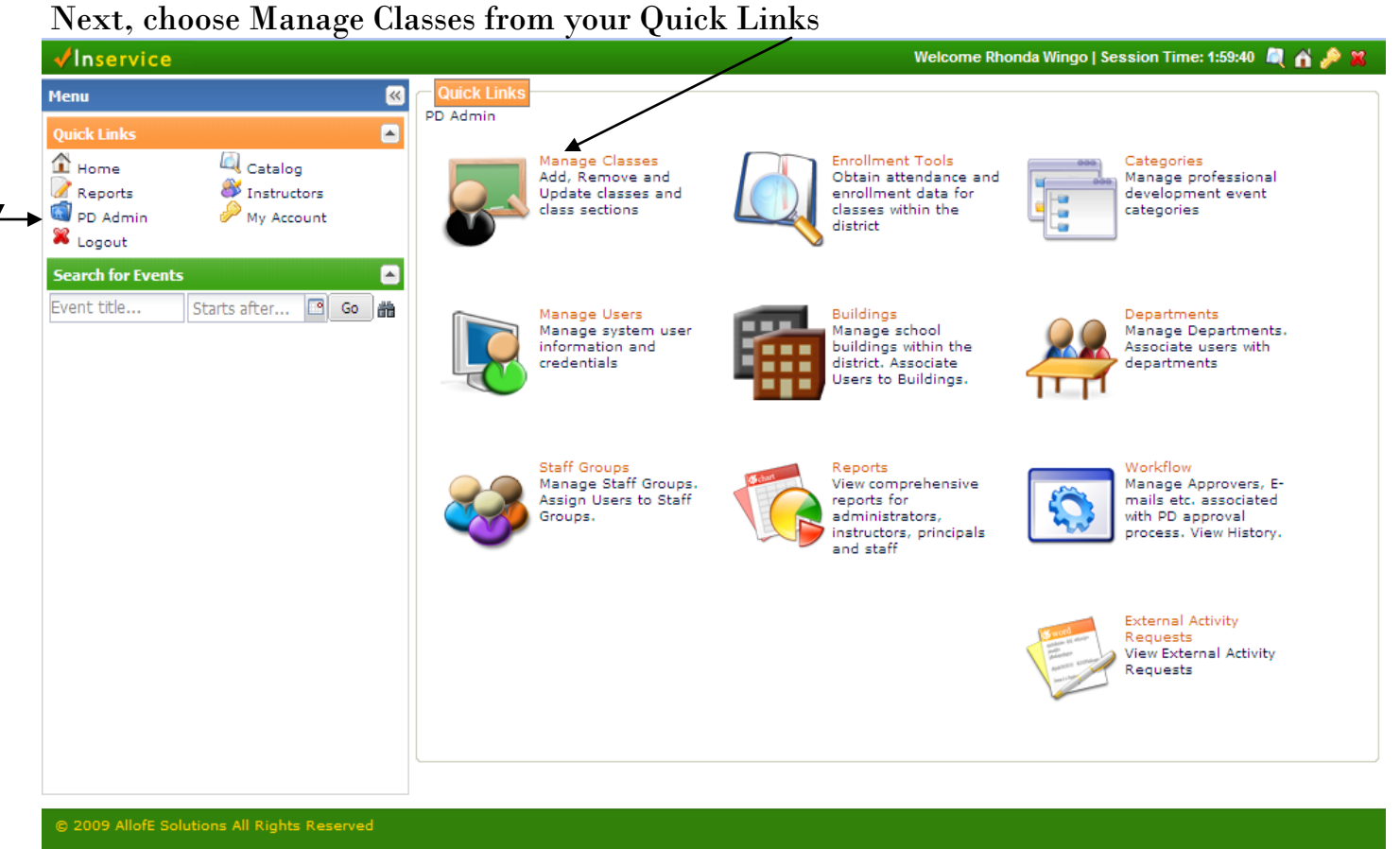

#### Next, choose Add Class

| Inservice         |               |                                         |                                                    | Welcome Rhone | da Wingo   Sess | ion Time: 1:    | 59:53 💐       | ń     |
|-------------------|---------------|-----------------------------------------|----------------------------------------------------|---------------|-----------------|-----------------|---------------|-------|
| Чепи              | ٢             | Classes                                 | Cla                                                | asses         |                 |                 |               |       |
| Quick Links       |               | Classes                                 |                                                    |               |                 |                 |               |       |
| 🗈 Home 🖉 🖉        | Catalog       | Add Cla                                 | 🗴 💽 View 📴 Update 🛅 Copy 😰 Delete                  |               |                 |                 | F             | ilter |
| 💐 PD Admin 🤞      | My Account    | Class                                   | Name                                               | Start Date    | End Date        | Hours           | Status        |       |
| Logout            |               | 553651                                  | Assessment of Autism Spectrum Disorder             | 08/03/2009    | 08/05/2009      | 18              | Open          | ^     |
| Search for Events |               | 553673                                  | Elementary Investigating Investigations            | 07/30/2009    | 07/30/2009      | 3               | Open          |       |
| vent title Start  | s after 🖪 🕒 🃸 | 553650                                  | Mandt Training Recertification                     | 07/30/2009    | 07/31/2009      | 12              | Open          |       |
|                   |               | 553679                                  | Ruby Payne Workshop                                | 07/30/2009    | 07/30/2009      | 3               | Open          |       |
|                   |               | 553649                                  | Social Skills and Autism Spectrum Disorder         | 07/30/2009    | 07/30/2009      | 6               | Open          |       |
|                   |               | 553625                                  | Technology Institute-SMART Intermediate            | 07/30/2009    | 07/30/2009      | 6               | Open          |       |
|                   |               | 553648                                  | Behavior and Autism Spectrum Disorder              | 07/29/2009    | 07/29/2009      | 6               | Open          |       |
|                   |               | 553676                                  | MS SFA Training for New Teachers Grades 6-8        | 07/29/2009    | 07/30/2009      | 9               | Open          |       |
|                   | 553624        | Technology Institute-SMART Basic        | 07/29/2009                                         | 07/29/2009    | 6               | Open            |               |       |
|                   | 553645        | Boardmaker                              | 07/28/2009                                         | 07/28/2009    | 3               | Open            |               |       |
|                   | 553672        | Elementary Investigating Investigations | 07/28/2009                                         | 07/28/2009    | 3               | Open            |               |       |
|                   | 553647        | Facilitating Communication              | 07/28/2009                                         | 07/28/2009    | 3               | Open            |               |       |
|                   | 553646        | Sensory and Autism Spectrum Disorder    | 07/28/2009                                         | 07/28/2009    | 3               | Open            |               |       |
|                   |               | 553628                                  | Technology Institute-District Electronic Resources | 07/28/2009    | 07/28/2009      | 6               | Open          |       |
|                   |               | ≪  ≪    F                               | 'age 1 of 25   ▶ ▶   2                             |               | Displa          | iying classes 1 | L - 100 of 24 | 18    |

From here you will need to enter the following information:

- Title of activity
- Hours (length of activity)
- Description of activity
- Cont. Certification Eligible (yes only if attendees will receive college credit)
- School Year the activity is in
- Minimum and Maximum students that may be enrolled in the course
- Categories that are applicable to the activity.
- Date, time, and location of the class. To enter this information, choose the Add button under Sessions. If an activity will be happening on more than one day (usually consecutive), you would add the other sessions onto this one activity. If you are setting up a year of Design Team meetings, you would want to create an individual activity for each month using the Copy feature.
- Select a provider (usually ISD)
- Building/District activity
- Activity fee if applicable
- Instructor of Course-may be more than one.

| eneral Information                                                                                                    |                                                                                                    |                    |           |              |            |         |
|----------------------------------------------------------------------------------------------------|----------------------------------------------------------------------------------------------------|--------------------|-----------|--------------|------------|---------|
| Creator                                                                                                    | Rhonda Wingo                                                                                                   |                    | Date Of ( | reation      | Apr 23, 20 | 09      |
| Title *                                                                                                    |                                                                                                    |                    | Hours *   |              |            |         |
|                                                                                                    |                                                                                                    |                    |           |              |            |         |
| Description                                                                                                    |                                                                                                    |                    |           |              | <u> </u>   |         |
| Description                                                                                                    |                                                                                                    |                    |           |              | -          |         |
| Cont Contification                                                                                                    |                                                                                                    |                    |           |              |            |         |
| Eligible *                                                                                                    | 💙                                                                                                    | 5                  | School Y  | ear *        | select a   | year ⊻  |
| Min Enrollment                                                                                                    |                                                                                                    | 1                  | Max Enro  | ollment      |            |         |
|                                                                                                    | At-Rick                                                                                                    |                    |           | urriculum    |            |         |
|                                                                                                    | Instructional Imp                                                                                              | vovement/Strategie | es 🗌 Li   | teracy       |            |         |
| Categories *                                                                                                    | Mathematics                                                                                                    |                    | 0         | ther         |            |         |
|                                                                                                    | Para PD                                                                                                    |                    | S         | pecial Servi | ces        |         |
|                                                                                                    | Technology                                                                                                    |                    |           |              |            |         |
| ates and <u>Location Infor</u>                                                                                                    | mation                                                                                                    |                    |           |              |            |         |
|                                                                                                    |                                                                                                    |                    |           |              |            |         |
| essions *                                                                                                    |                                                                                                    |                    |           |              |            |         |
| essions *                                                                                                    |                                                                                                    |                    |           |              |            |         |
| essions *<br>Idd Remove                                                                                                    | Room Start Date ▲                                                                                              | Start Time         | End Date  | End          | Time       | Section |
| essions *<br>Add Remove<br>Session Name Location                                                                                                    | Room Start Date 🔺                                                                                              | Start Time         | End Date  | End          | I Time     | Session |
| essions *<br>Add Remove<br>Session Name Location                                                                                                    | Room Start Date 🔺                                                                                              | Start Time         | End Date  | End          | I Time     | Session |
| essions *<br>Add Remove<br>Cession Name Location                                                                                                    | Room Start Date 🔺                                                                                              | Start Time I       | End Date  | End          | Time       | Session |
| Add Remove<br>Session Name Location                                                                                                    | Room Start Date 🔺                                                                                              | Start Time 1       | End Date  | End          | Time       | Session |
| essions * Add Remove Session Name Location rovider Information Provider Select a P                                                                                                    | Room Start Date 🔺                                                                                              | Start Time         | End Date  | End          | I Time     | Session |
| essions * Add Remove Gession Name Location Frovider Information Provider Select a P                                                                                                    | Room Start Date 🔺                                                                                              | Start Time         | End Date  | End          | Time       | Session |
| essions * Add Remove Session Name Location Frovider Information Provider Select a P egistration and Approva                                                                                                    | Room Start Date 🔺                                                                                              | Start Time         | End Date  | End          | Time       | Session |
| essions *       essions *       idd       revider Information       Provider       Select a P       egistration and Approva       What type of Event i                                                                                                   | Room Start Date ▲ rovider al Settings s this? * O Distri                                                       | Start Time         | End Date  | End          | I Time     | Session |
| essions *<br>Add Remove<br>Session Name Location<br>Provider Information<br>Provider Select a P<br>egistration and Approva<br>What type of Event in<br>Does this Event Requ                                                                              | Room Start Date A                                                                                              | Start Time I       | End Date  | End          | Time       | Session |
| essions *<br>Add Remove<br>Gession Name Location<br>rovider Information<br>Provider Select a P<br>egistration and Approva<br>What type of Event i<br>Does this Event Required<br>Registration Fee                                                        | Room Start Date ▲ rovider al Settings s this? * ○ Distri uire PD\$? * ○ Yes                                    | Start Time I       | End Date  | End          | I Time     | Session |
| essions *<br>Add Remove<br>iession Name Location<br>rovider Information<br>Provider Select a P<br>egistration and Approva<br>What type of Event i<br>Does this Event Requ<br>Registration Fee                                                            | Room Start Date A rovider  Start Settings sthis? * O Distriuire PD\$? * Yes                                    | Start Time         | End Date  | End          | Time       | Session |
| essions * Add Remove Gession Name Location Provider Information Provider Select a P egistration and Approva What type of Event i Does this Event Requ Registration Fee Instructor                                                                        | Room Start Date ▲ rovider al Settings is this? * ○ Distri uire PD\$? * ○ Yes                                   | Start Time I       | End Date  | End          | I Time     | Session |
| essions * Add Remove Gession Name Location Frovider Information Provider Select a P Egistration and Approva What type of Event i Does this Event Requ Registration Fee Instructor                                                                        | Room Start Date A                                                                                              | Start Time I       | End Date  | End          | Time       | Session |
| essions * Add Remove Gession Name Location Provider Information Provider Select a P egistration and Approva What type of Event i Does this Event Requ Registration Fee Istructor                                                                         | Room Start Date A                                                                                              | Start Time I       | End Date  | End<br>Sele  | I Time     | Session |
| essions * Add Remove iession Name Location iession Name Location Provider Information Provider Select a P egistration and Approva What type of Event i Does this Event Requ Registration Fee istructor District Instructor(s Pick Internal District Inst | Room Start Date A<br>rovider<br>I Settings<br>s this? * O Distring<br>uire PD\$? * Yes<br>Ava<br>pructors Here | Start Time         | End Date  | End          | Time       | Session |
| essions * Add Remove Gession Name Location Provider Information Provider Select a P egistration and Approva What type of Event i Does this Event Requ Registration Fee Instructor District Instructor(s Pick Internal District Inst                      | Room Start Date A                                                                                              | Start Time I       | End Date  | End<br>Sele  | I Time     | Session |

Next, determine which CSIP goals are applicable to your activity. At least one must be selected.

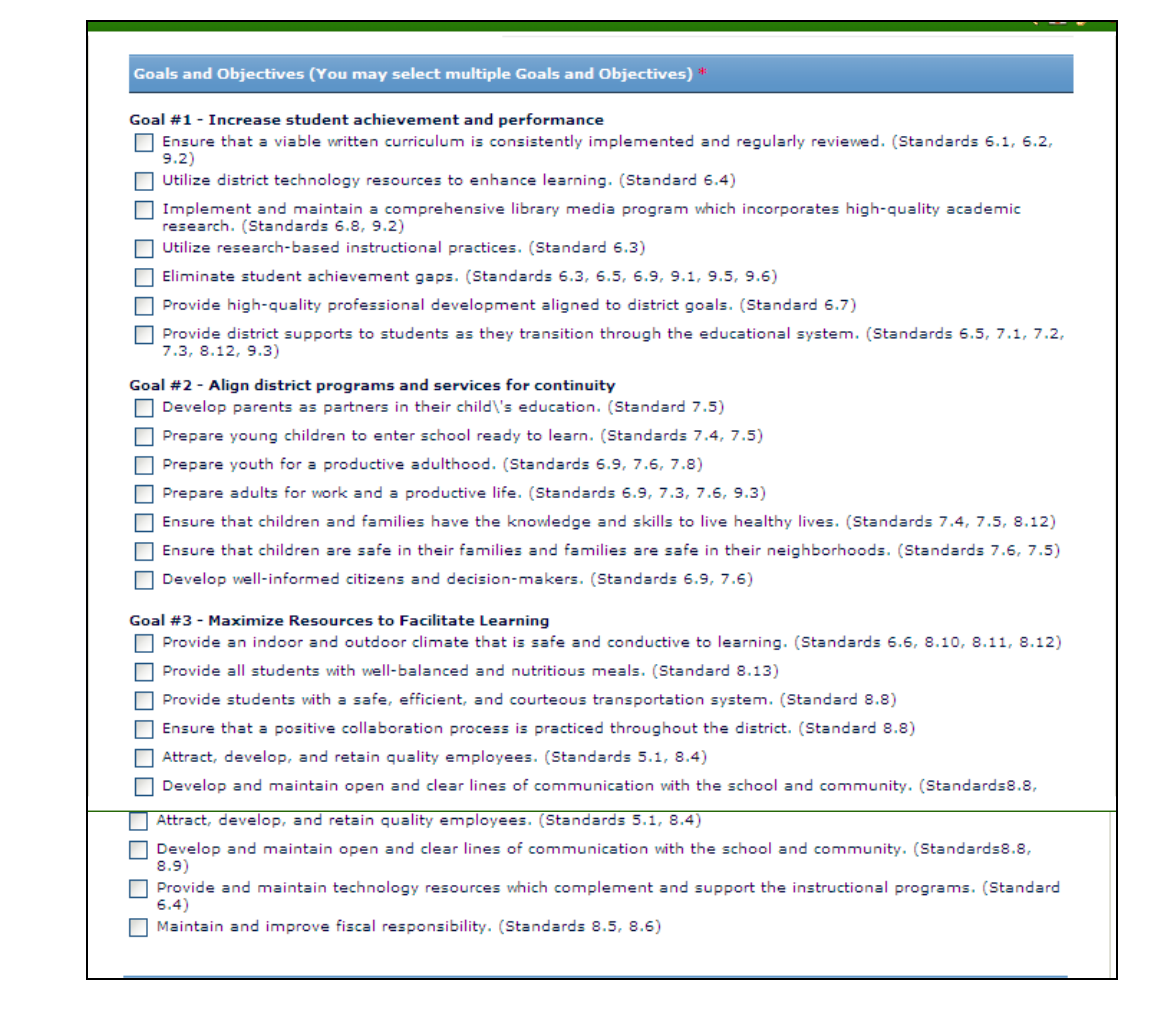

Beyond that you can restrict viewers based on the following criteria:

- Grade
- Department
- Group
- Building

# You must click on the Submit button to add the activity to the catalog

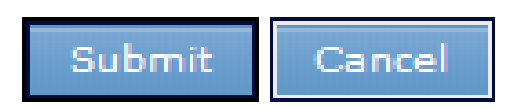

# How to Enroll Staff Members in an Activity

First, choose PD Admin from your home screen Next, choose Enrollment Tools from your Quick Links

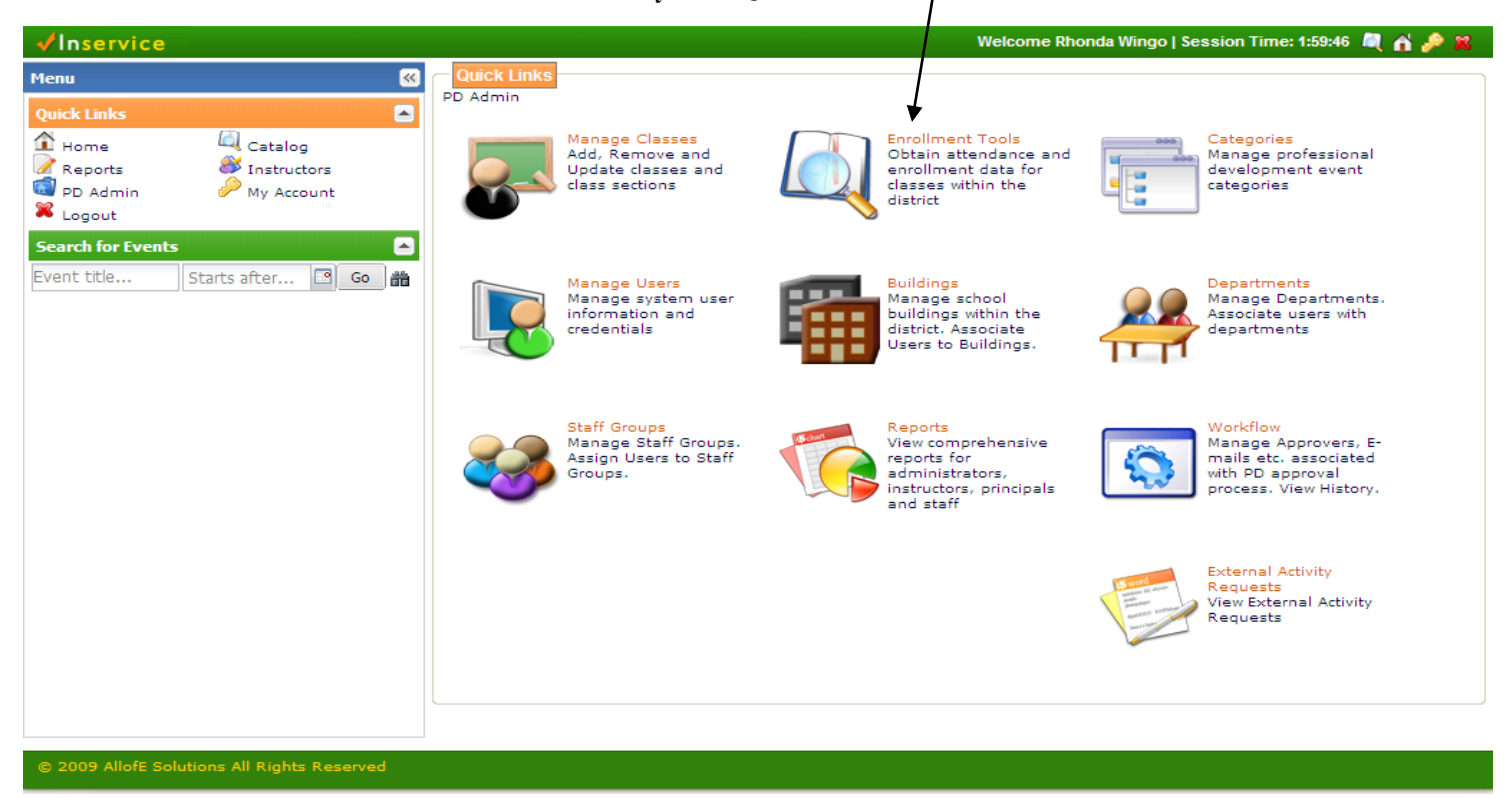

Next, highlight your activity. Click on the colored box to the left of the activity. Do not select the orange title or you will view the activity instead. Choose the More dropdown box and select Enrollments

| ✓Inservice                     | Welcome Rhonda Wingo                                                                                                    | Sessio | on Time: | 1:57:21 🔍 👔 🎤 🎽        |
|--------------------------------|----------------------------------------------------------------------------------------------------|--------|----------|------------------------|
| Menu                           | Class Catalog - Admin                                                                                                    |        |          |                        |
| Quick Links                    | Group By ▼ 🔯 View 📅 Attendance Sheet 🔍 More ▼   Title                                                                                                    |        | ❤ Go     | 📸 Advanced Search      |
| Home Catalog                   | Number Title Epoliments ation                                                                                                    | En 1   | W Max    | Ho Start               |
| Reports SInstructors           | 513425 1 ELL Cross District Meetin View Roster am Chrisman Library                                                                                                    | y 10   | 0 15     | 1 05/27/09 📩           |
| PD Admin // My Account         | 553588 1 Middle School PE Cross D. Cange Status ham                                                                                                    | 20     | 0 20     | 1 05/14/09             |
|                                | 527933 1 MS Math Cross-District C                                                                                                    | . 32   | 0 35     | 1 05/14/09             |
| Search for Events              | 512359 1 Elementary Cross District.                                                                                                    | 46     | 0 50     | 1 05/13/09 🔳           |
| Event title Starts after 🖸 🙆 📸 | Welcome Rhonda Wingo   Session Time: 1:57:21       Image: Image: |        |          |                        |
|                                | 553589 1 Middle School Health/PE Curriculum, Instruction Bingham                                                                                                    | 6      | 0 -      | 1 05/12/09             |
|                                | 527916 1 MS Math Design Team C Mathematics Bridger Library                                                                                                    | 31     | 0 30     | 1 05/06/09             |
|                                | 512369 1 Elementary Math Design Curriculum Sycamore Fourth Grad.                                                                                                    | 34     | 0 50     | 1 05/05/09             |
|                                | 553593 1 SFT Character Ed PD At-Risk, Curriculum SFT LMC                                                                                                    | 27     | 0 40     | 3 05/01/09             |
|                                | 5536711 SFT SAW Curriculum, Instruction SFT                                                                                                    | 31     | 0 -      | 1 04/23/09             |
|                                | 553681.1 Sycamore Hills MAP / Sur Curriculum Sycamore                                                                                                    | 57     | 0 70     | 1 04/23/09             |
|                                | 513422 1 ELL Cross District Meetin Instructional Improvem William Chrisman Library                                                                                                    | y 10   | 0 15     | 1 04/22/09             |
|                                | 553680 1 Three Trails, Evaluation Instructional Improvem computer Lab                                                                                                    | 27     | 0 -      | 1 04/21/09             |
|                                | 553674 1 Smartfest 09' Instructional Improvem 1                                                                                                    | 2      | 0 50     | 8 04/18/09             |
|                                | 553598 1 SFT Cadres Curriculum, Instruction SFT                                                                                                    | 27     | 0 -      | 1 04/16/09             |
|                                | 553599 1 Third Grade Mini-Society Curriculum, Instruction Pir Pioneer RidgeS                                                                                                    | 18     | 0 -      | 1 04/16/09             |
|                                | 553652 1 Glendale Study Group-Se At-Risk, Instructional I Glendale                                                                                                    | 12     | 0 18     | 1 04/15/09 🖌           |
|                                | 4                                                                                                    |        | Di       | splaying 1 - 50 of 520 |
|                                | Open Full Completed Cancelled                                                                                                    |        |          |                        |
|                                |                                                                                                    |        |          |                        |
|                                |                                                                                                    |        |          |                        |

From here you can add individuals by searching for their names, you can add entire buildings, departments, grades or groups by using the User Filter on the left side of the page. When you find the users you want to enroll you can highlight their name (s) and choose Add<sub>1</sub> or you can enroll them all by choosing Add All.

| iroiments                                                               |                                                                                                    |                                           |                 |          |       |        |          |
|-------------------------------------------------------------------------|----------------------------------------------------------------------------------------------------|-------------------------------------------|-----------------|----------|-------|--------|----------|
| Close                                                                   |                                                                                                    |                                           |                 |          |       |        |          |
| User Filter                                                             | Elementary Math D                                                                                    | esign Team                                |                 |          |       |        | *        |
| First Name:<br>Last Name:<br>Building:<br>Department:<br>Any Department | Session 1 Start Dat<br>Session 1 Start Tim<br>Session 1 End Tim<br>Description :<br>Monthly Msetting | te: 05/05/2009<br>ne 4:15 pm<br>: 5:15 pm |                 |          |       |        |          |
| Grade: Any Grade                                                        | /                                                                                                    | -                                         |                 |          |       |        |          |
| Group: Any Group                                                        | Users Enrolled in El                                                                                 | ementary Math Design Tea                  | m               |          |       |        |          |
| Refind Users                                                            | &Remove                                                                                              |                                           |                 |          |       | То     | tal : 34 |
|                                                                         | Last Name                                                                                            | First Name                                | Enrollment Date | Status   | Hours | Credit |          |
| Users                                                                   | Adams                                                                                                | Jennifer                                  |                 | Enrolled | 1.00  | 0      | ^        |
|                                                                         | Leake                                                                                                | Rebecca                                   |                 | Enrolled | 1.00  | 0      |          |
| Add S Add All                                                           | Leslie                                                                                               | Doona                                     |                 | Enrolled | 1.00  | 0      |          |
|                                                                         | Magel                                                                                                | Julie                                     |                 | Enrolled | 1.00  | 0      |          |
|                                                                         | Mitchell                                                                                             | Jennifer                                  |                 | Enrolled | 1.00  | 0      |          |
|                                                                         | Muirhead                                                                                             | Gaylyn                                    |                 | Enrolled | 1.00  | 0      |          |
|                                                                         | Bauer                                                                                                | Lindsay                                   | <b>`</b>        | Enrolled | 1.00  | 0      |          |
|                                                                         | Payton                                                                                               | Jennifer                                  | $\backslash$    | Enrolled | 1.00  | 0      |          |
|                                                                         | Plack                                                                                                | Christin                                  |                 | Enrolled | 1.00  | 0      |          |
|                                                                         | Pointer                                                                                              | Janice                                    | $\backslash$    | Enrolled | 1.00  | 0      |          |
|                                                                         | Schniedere                                                                                           | Emily                                     |                 | Enrolled | 1.00  | 0      |          |
|                                                                         | Schnedera                                                                                            |                                           |                 |          |       |        |          |

If you add someone that you did not want to add and would like to remove them from your list, you would need to select the staff member and choose Remove

Remember, you must save all of your changes!

# How to Add an Evaluation

Choose PD Admin from your home screen. Again, you will choose Enrollment Tools from your Quick Links

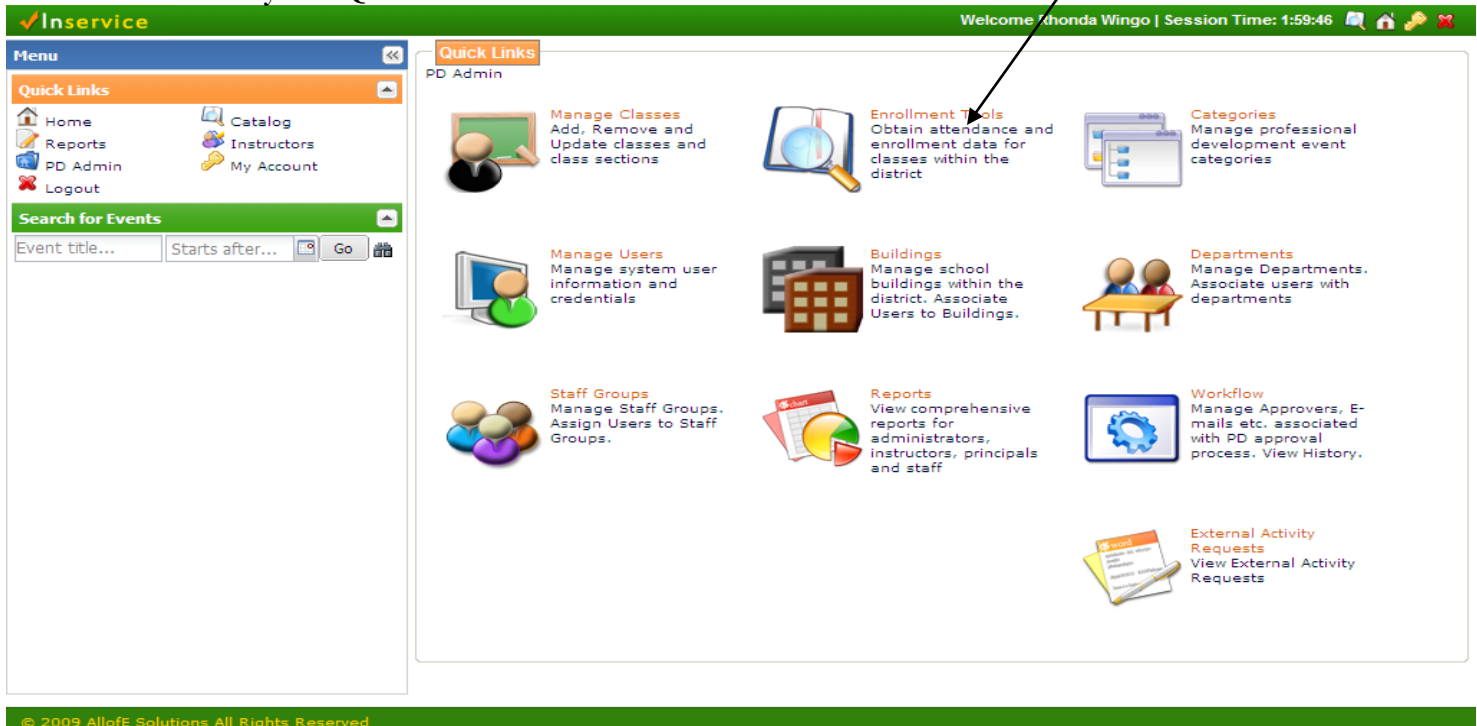

Next, highlight your activity by clicking on the colored box to the left of the activity title, select More and then select Evaluations on the dropdown box.

| V IIISEI VICE statt development | Conte                                    | entM   eCurriculum   Wel      | come Rhonda Wi    | ngo   S | ession    | ime: 1:  | 59:45 🔍 👔      |
|---------------------------------|------------------------------------------|-------------------------------|-------------------|---------|-----------|----------|----------------|
| Menu 🔍                          | Class Catalog - Admin                    | /                             |                   |         |           |          |                |
| Quick Links 📃                   | 🛃 Group By 🗸 📷 View 🖹 Attendance Sheet 🔍 | More -                        | 🙇 Advanced        | Search  | n   Title |          | × (            |
| Home Catalog                    | Number Title                             | Enrollments                   | pn                | En      | W M       | Ho       | Start          |
| Reports Instructors             | 554586 1 Fairmount BIST Training         | View Roster                   | unt Elementary    | 25      | 0 -       | 1        | 12/01/10       |
| PD Admin // My Account          | 554493 1 Elementary Music Cross D        | Email Participants            | Southern Eleme    | 0       | 0 25      | 2        | 11/18/10       |
|                                 | 554624 1 First Grade Cross District      | Charles Status                | r Elementary Sc   | 0       | 0 55      | 2        | 11/18/10       |
| Search for Events               | 554487 1 Kindergarten Cross District     | Charge Status                 | Fe Trail Elementa | 48      | 0 -       | 2        | 11/18/10       |
| Event title Starts after 🖾 🕒 🏙  | 554485 1 Third Grade Cross District      | Course Credit Data            | urn Elementary    | 48      | 0 -       | 2        | 11/18/10       |
|                                 | 554689 1 New Teacher TrainingBI          | Waitlists                     | r Ridge Middle S  | 15      | 0 15      | 2        | 11/15/10       |
|                                 | 554786 1 SFT AR Review                   | Evaluations                   | Fe Trail Elementa | 28      | 0 50      | 1        | 11/11/10       |
|                                 | 554793 1 Three Trails SAW 11-10-10 At-   | -Risk, Curriculum, Ins Three  | Trails Elementary | 27      | 0 -       | 1        | 11/10/10       |
|                                 | 554617 1 Elementary Literacy Desig Cur   | rriculum Truma                | an High School    | 0       | 0 50      | 1        | 11/09/10       |
|                                 | 554598 1 School-Wide Positive Beh At-    | -Risk Out of                  | f District        | 9       | 0 10      | 6        | 11/08/10       |
|                                 | 554835 1 Bingham SAW Inst                | structional Improvem Bingh    | am Middle School  | 57      | 0 70      | 1        | 11/04/10       |
|                                 | 554834 1 District Professional Deve Oth  | her Bridge                    | er Middle School  | 36      | 0 40      | 2        | 11/04/10       |
|                                 | 554580 1 HS Math Design Team M Cur       | rriculum, Mathematics Willian | n Chrisman High   | 18      | 0 50      | 2        | 11/04/10       |
|                                 | 554837 1 Middle School Social Stud Cur   | rriculum, Instruction Nowli   | n Middle School   | 13      | 0 -       | 1        | 11/03/10       |
|                                 | 554792 1 Three Trails SAW At-            | -Risk, Curriculum, Ins Three  | Trails Elementary | 28      | 0 -       | 1        | 11/03/10       |
|                                 | 554777 1 Marcia Tate/GKCPDN-Part 1 Inst  | structional Improvem Out of   | f District        | 58      | 0 11      | 0 6      | 11/01/10       |
|                                 | 554594 1 MS BIST Vision Team At-         | -Risk Out of                  | f District        | 33      | 0 50      | 3        | 11/01/10       |
|                                 | 4 4   Page 1 of 8   ▶ ▶     🖓            |                               |                   |         |           | Displayi | ng 1 - 50 of 3 |

Choose the survey you want to use with your event. Click in the area under Start Date and End Date to select your days. After you have selected your days, tab over and then hit Submit. You will then get a message that your changes have been saved.

| 🗸 inservice     | staff development |     |                    |                         | ContentM   eCurric       | ulum   Welcome | Rhonda Wingo   S | Session Time: 1:54:58 | 🍭 🖆 🎤 🕱 |
|-----------------|-------------------|-----|--------------------|-------------------------|--------------------------|----------------|------------------|-----------------------|---------|
| Menu            |                   | « I | valuations for Cla | ass "554834 1: District | Professional Development | t Committee "  |                  |                       | 8×      |
| Quick Links     |                   |     | Submit Close       |                         |                          |                |                  |                       |         |
| Home            | Catalog           | 1   | Evaluation Forms   |                         |                          |                |                  |                       |         |
| PD Admin        | My Account        |     | Title              |                         | Description              |                | Start Date       | End Date              | Respon  |
| 📽 Logout        |                   |     | Building PD Surv   | vey                     |                          |                | 11/03/2010       |                       | . 9     |
| Search for Even | ts                |     | Cross District C   | ollaboration Survey     |                          |                |                  |                       |         |
| Event title     | Starts after 🖸 😡  | 箭   |                    |                         |                          |                |                  |                       |         |
|                 |                   |     |                    |                         |                          |                |                  |                       |         |
|                 |                   |     |                    |                         |                          |                |                  |                       |         |
|                 |                   |     |                    |                         |                          |                |                  |                       |         |
|                 |                   |     |                    |                         |                          |                |                  |                       |         |
|                 |                   |     |                    |                         |                          |                |                  |                       |         |
|                 |                   |     |                    |                         |                          |                |                  |                       |         |
|                 |                   |     |                    |                         |                          |                |                  |                       |         |
|                 |                   |     |                    |                         |                          |                |                  |                       |         |
|                 |                   |     |                    |                         |                          |                |                  |                       |         |
|                 |                   |     |                    |                         |                          |                |                  |                       |         |
|                 |                   |     |                    |                         |                          |                |                  |                       |         |
|                 |                   |     |                    |                         |                          |                |                  |                       |         |
|                 |                   |     |                    |                         |                          |                |                  |                       |         |
|                 |                   |     |                    |                         |                          |                |                  |                       |         |
|                 |                   | _   |                    |                         |                          |                |                  |                       |         |

© 2010 AllofE Solutions All Rights Reserved

# How to Create an Attendance Sheet

Choose PD Admin from your home screen. Again, you will choose Enrollment Tools from your Quick Links

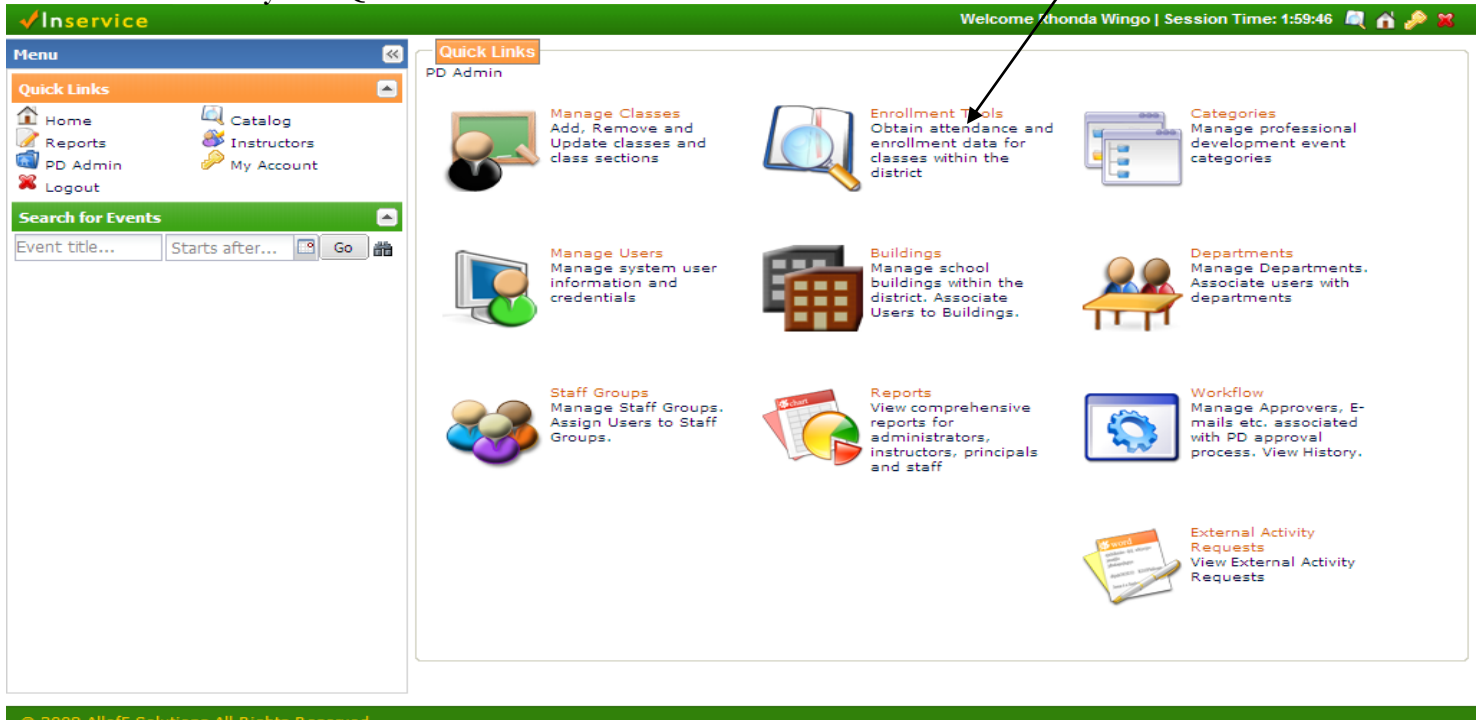

Next, highlight your activity by clicking on the colored box to the left of the activity title, then select Attendance Sheet. The attendance/sign in sheet will pop up. Select Print and you are done

| yo | u | are | aone. |  |
|----|---|-----|-------|--|
|    |   |     |       |  |

| ✓Inservice                      | Welcome Rhonda Wingo                                                                | Feeds provide | a updated w | ebsite content  |
|---------------------------------|-------------------------------------------------------------------------------------|---------------|-------------|-----------------|
| Menu                            | Class Catalog - Admin                                                               |               |             |                 |
| Quick Links                     | age Group By ▼                                                                      | ~             | Go 📸 Ad     | lvanced Search  |
| Home Catalog                    | Number Title Category Location                                                      | En W          | Max Ho      | Start           |
| Reports Instructors             | 513425 1 ELL Cross District Meetin At-Risk, Curriculum, In William Chrisman Library | 10 0          | 15 1        | 05/27/09 🔺      |
| Logout                          | 553588 1 Middle School PE Cross D Curriculum Bingham                                | 20 0          | 20 1        | 05/14/09        |
| Courch for Events               | 527933 1 MS Math Cross-District C Mathematics Bingham Large Classr                  | 32 0          | 35 1        | 05/14/09        |
|                                 | 512359.1 Elementary Cross District Curriculum Sycamore Fourth Grad                  | 46 0          | 50 1        | 05/13/09        |
| Event title Starts after 🖸 Go 🖷 | 553587.1 Elementary PE Cross Dist Curriculum Glendale Elementary                    | 16 0          | 20 1        | 05/13/09        |
|                                 | 553589 1 Middle School Health/PE Curriculum, Instruction Bingham                    | 6 0           | - 1         | 05/12/09        |
|                                 | 527916.1 MS Math Design Team C Mathematics Bridger Library                          | 31 0          | 30 1        | 05/06/09        |
|                                 | 512369 1 Elementary Math Design Curriculum Sycamore Fourth Grad                     | 34 0          | 50 1        | 05/05/09        |
|                                 | 553593 1 SFT Character Ed PD At-Risk, Curriculum SFT LMC                            | 27 0          | 40 3        | 05/01/09        |
|                                 | 553671 1 SFT SAW Curriculum, Instruction SFT                                        | 31 0          | - 1         | 04/23/09        |
|                                 | 553681.1 Sycamore Hills MAP / Sur Curriculum Sycamore                               | 57 0          | 70 1        | 04/23/09        |
|                                 | 513422 1 ELL Cross District Meetin Instructional Improvem William Chrisman Library  | 10 0          | 15 1        | 04/22/09        |
|                                 | 553680 1 Three Trails, Evaluation Instructional Improvem computer Lab               | 27 0          | - 1         | 04/21/09        |
|                                 | 553674 1 Smartfest 09' Instructional Improvem 1                                     | 2 0           | 50 8        | 04/18/09        |
|                                 | 553598 1 SFT Cadres Curriculum, Instruction SFT                                     | 27 0          | - 1         | 04/16/09        |
|                                 | 553599 1 Third Grade Mini-Society Curriculum, Instruction Pir Pioneer RidgeS        | 18 0          | - 1         | 04/16/09        |
|                                 | 553652.1 Glendale Study Group-Se At-Risk, Instructional I Glendale                  | 12 0          | 18 1        | 04/15/09 🗸      |
|                                 | 4 4   Page 1 of 11   ▶ ▶    🥭                                                       |               | Displaying  | g 1 - 50 of 520 |
|                                 | Open Full Completed Cancelled                                                       |               |             |                 |
|                                 |                                                                                     |               |             |                 |

### How to Confirm Attendance

First, choose PD Admin from your home screen. Then, you will go to Enrollment Tools through the Quick Links. Next, highlight the activity by clicking on the colored box and choose the More dropdown box. Select Course Credit Data.

| ✓Inservice                               | Welcome Rhonda Wingo                                                                | Sessi | on Time | e: 1:58:43 | 3 🔍 🏠 🤌         |
|------------------------------------------|-------------------------------------------------------------------------------------|-------|---------|------------|-----------------|
| Menu K                                   | Class Catalog - Admin                                                               |       |         |            |                 |
| Quick Links                              | Group By ▼ 🔯 View 📅 Attendance Sheet 🔍 More ▼ 🛛   Title                             |       | ✓ Go    | o 📸 Ac     | dvanced Search  |
| Home     Gatalog     Keports     Keports | Number Title                                                                        | En    | w м     | ax Ho      | . Start         |
| PD Admin 🤌 My Account                    | 553592 1 Elementary Science Desi View Roster eer Ridge                              | 28    | 0 -     | 1          | 04/07/09        |
| 🔀 Logout                                 | 553606 1 Elementary Social Studie. Status eer Ridge                                 | 29    | 0 -     | 1          | 04/07/09        |
| Search for Events                        | 553590 1 K~8 Art Design Team Course Credit Data dale Elementary S                   | 6     | 0 10    | 0 1        | 04/07/09        |
| Event title Starts after 🖪 🚱 🛗           | 553586 1 District Professional Deve Variations per Middle School                    | 34    | 0 50    | 0 1        | 04/03/09        |
|                                          | 5535811 Glendale Study Group Se., At-Risk, Instructional I., Glendale               | 13    | 0 18    | 81         | 04/02/09        |
|                                          | 553585 1 Middle School Communic Curriculum, Literacy Bridger                        | 27    | 0 -     | 1          | 04/01/09        |
|                                          | 553583 1 Middle School Social Stud Curriculum, Instruction Pioneer Ridge            | 0     | 0 30    | 0 1        | 04/01/09        |
|                                          | 527914.1 MS Math Design Team C Mathematics Bridger Library                          | 31    | 0 30    | 01         | 04/01/09        |
|                                          | 553584.1 MS Science Design Team Curriculum, Instruction Pioneer                     | 9     | 0 20    | D 1        | 04/01/09        |
|                                          | 553572 1 P's and Q's of Test Admi Instructional Improvem UMKCRPDC @ Union S         | 0     | 0 2     | 53         | 03/30/09        |
|                                          | 553541 1 AllofE Test Class Mathematics Building 1                                   | 1     | 0 -     | 1          | 03/26/09        |
|                                          | 513418 1 ELL Cross District Meetin Literacy, Curriculum, A William Chrisman Library | 10    | 0 1     | 51         | 03/25/09        |
|                                          | 553545 1 Spring Branch Building PD At-Risk, Curriculum, M Library Media Center      | 28    | 0 -     | 1          | 03/25/09        |
|                                          | 553563 1 Wm. Southern MAP info Instructional Improvem William Southern              | 54    | 0 50    | 0 1        | 03/25/09        |
|                                          | 553576 1 Three Trails Intervention At-Risk Media Center                             | 24    | 0 50    | 0 0        | 03/17/09        |
|                                          | 553573 1 Glendale Lessons from t At-Risk, Instructional I Glendale                  | 12    | 0 20    | 0 1        | 03/16/09        |
|                                          | 553561 1 MAP Manual Meeting 3-8 Instructional Improvem KCRPDC Union Station         | 0     | 0 50    | 0 3        | 03/12/09        |
|                                          | 🕅 🔍   Page 1 of 11   🕨 🕅   🍣                                                        |       |         | Displayin  | g 1 - 50 of 520 |
|                                          | Open Eul Completed Cancelled                                                        |       |         |            |                 |
|                                          |                                                                                     |       |         |            |                 |
|                                          |                                                                                     |       |         |            |                 |
|                                          |                                                                                     |       |         |            |                 |

At this point, a box will pop up with a list of everyone who is enrolled in the activity. Enrollees are all at the Approved status until the day after the activity and then they are all automatically changed to Completed status. If you have someone who is absent you will need to change their status or they will be automatically given credit. It is up to instructors to keep our attendance as clean as possible.

| Submit Close       |           |       |         |
|--------------------|-----------|-------|---------|
| Name               | Status    | Hours | Credits |
| Gumerman, Janice   | Completed | 2     |         |
| Abernathy, Tracie  | Completed | 2     |         |
| Anderson, Mona     | Completed | 2     |         |
| Bright, Megan      | Completed | 2     |         |
| Garner, Chuck      | Completed | 2     |         |
| Hinckley, Sandra   | Completed | 2     |         |
| Hochstedler, Paula | Completed | 2     |         |
| Legg, Kyle         | Completed | 2     |         |
| McBurney, Rebecca  | Completed | 2     |         |
| McKerlie, Chris    | Completed | 2     |         |
| Meng, Mark         | Completed | 2     |         |
| Painter, Stephen   | Completed | 2     |         |
| Smith, Julie       | Completed | 2     |         |
| Twibell, Cynthia   | Completed | 2     |         |
| Willis, Patty      | Completed | 2     |         |
|                    |           |       |         |

To change someone's status, you will need to click on their status box. A dropdown box will appear and you can then choose No Show. /

| Gumerman, Janice<br>Abernathy, Tracie<br>Anderson, Mona<br>Bright, Megan<br>Garner, Chuck<br>Hinckley, Sandra<br>Hochstedler, Paula<br>Legg, Kyle<br>McBurney, Rebecca<br>McKerlie, Chris<br>Meng, Mark<br>Painter, Stephen | Completed<br>Incomplete<br>No Show<br>Completed<br>Completed<br>Completed<br>Completed<br>Completed<br>Completed<br>Completed<br>Completed<br>Completed | × | 2<br>2<br>2<br>2<br>2<br>2<br>2<br>2<br>2<br>2<br>2<br>2<br>2<br>2<br>2<br>2<br>2<br>2<br>2 |  |
|----------------------------------------------------------------------------------------------------|----------------------------------------------------------------------------------------------------|---|---------------------------------------------------------------------------------------------|--|
| Abernathy, Tracie<br>Anderson, Mona<br>Bright, Megan<br>Garner, Chuck<br>Hinckley, Sandra<br>Hochstedler, Paula<br>Legg, Kyle<br>McBurney, Rebecca<br>McKerlie, Chris<br>Meng, Mark<br>Painter, Stephen                     | Incomplete<br>No Show<br>Completed<br>Completed<br>Completed<br>Completed<br>Completed<br>Completed<br>Completed<br>Completed                           |   | 2<br>2<br>2<br>2<br>2<br>2<br>2<br>2<br>2<br>2<br>2<br>2<br>2<br>2<br>2<br>2<br>2<br>2<br>2 |  |
| Anderson, Mona<br>Bright, Megan<br>Garner, Chuck<br>Hinckley, Sandra<br>Hochstedler, Paula<br>Legg, Kyle<br>McBurney, Rebecca<br>McKerlie, Chris<br>Meng, Mark<br>Painter, Stephen                                          | No Show<br>Completed<br>Completed<br>Completed<br>Completed<br>Completed<br>Completed<br>Completed<br>Completed                                         |   | 2<br>2<br>2<br>2<br>2<br>2<br>2<br>2<br>2<br>2<br>2<br>2<br>2<br>2<br>2<br>2<br>2<br>2<br>2 |  |
| Bright, Megan<br>Garner, Chuck<br>Hinckley, Sandra<br>Hochstedler, Paula<br>Legg, Kyle<br>McBurney, Rebecca<br>McKerlie, Chris<br>Meng, Mark<br>Painter, Stephen                                                            | Completed<br>Completed<br>Completed<br>Completed<br>Completed<br>Completed<br>Completed<br>Completed                                                    |   | 2<br>2<br>2<br>2<br>2<br>2<br>2<br>2<br>2<br>2<br>2<br>2<br>2                               |  |
| Garner, Chuck<br>Hinckley, Sandra<br>Hochstedler, Paula<br>Legg, Kyle<br>McBurney, Rebecca<br>McKerlie, Chris<br>Meng, Mark<br>Painter, Stephen                                                                             | Completed<br>Completed<br>Completed<br>Completed<br>Completed<br>Completed<br>Completed                                                                 |   | 2<br>2<br>2<br>2<br>2<br>2<br>2                                                             |  |
| Hinckley, Sandra<br>Hochstedler, Paula<br>Legg, Kyle<br>McBurney, Rebecca<br>McKerlie, Chris<br>Meng, Mark<br>Painter, Stephen                                                                                              | Completed<br>Completed<br>Completed<br>Completed<br>Completed<br>Completed                                                                              |   | 2<br>2<br>2<br>2<br>2                                                                       |  |
| Hochstedler, Paula<br>Legg, Kyle<br>McBurney, Rebecca<br>McKerlie, Chris<br>Meng, Mark<br>Painter, Stephen                                                                                                    | Completed<br>Completed<br>Completed<br>Completed<br>Completed                                                                                           |   | 2<br>2<br>2                                                                                 |  |
| Legg, Kyle<br>McBurney, Rebecca<br>McKerlie, Chris<br>Meng, Mark<br>Painter, Stephen                                                                                                    | Completed<br>Completed<br>Completed<br>Completed                                                                                                    |   | 2 2                                                                                         |  |
| McBurney, Rebecca<br>McKerlie, Chris<br>Meng, Mark<br>Painter, Stephen                                                                                                    | Completed<br>Completed<br>Completed                                                                                                    |   | 2                                                                                           |  |
| McKerlie, Chris<br>Meng, Mark<br>Painter, Stephen                                                                                                    | Completed<br>Completed                                                                                                    |   | 2                                                                                           |  |
| Meng, Mark<br>Painter, Stephen                                                                                                    | Completed                                                                                                    |   | 4                                                                                           |  |
| Painter, Stephen                                                                                                    |                                                                                                    |   | 2                                                                                           |  |
|                                                                                                    | Completed                                                                                                    |   | 2                                                                                           |  |
| Smith, Julie                                                                                                    | Completed                                                                                                    |   | 2                                                                                           |  |
| Twibell, Cynthia                                                                                                    | Completed                                                                                                    |   | 2                                                                                           |  |
| Willis, Patty                                                                                                    | Completed                                                                                                    |   | 2                                                                                           |  |
|                                                                                                    |                                                                                                    |   |                                                                                             |  |
|                                                                                                    |                                                                                                    |   |                                                                                             |  |

Remember to choose Submit when you have completed your changes.

# How to View Your Evaluations

Choose PD Admin from your home screen. Then choose Enrollment Tools from your Quick Links

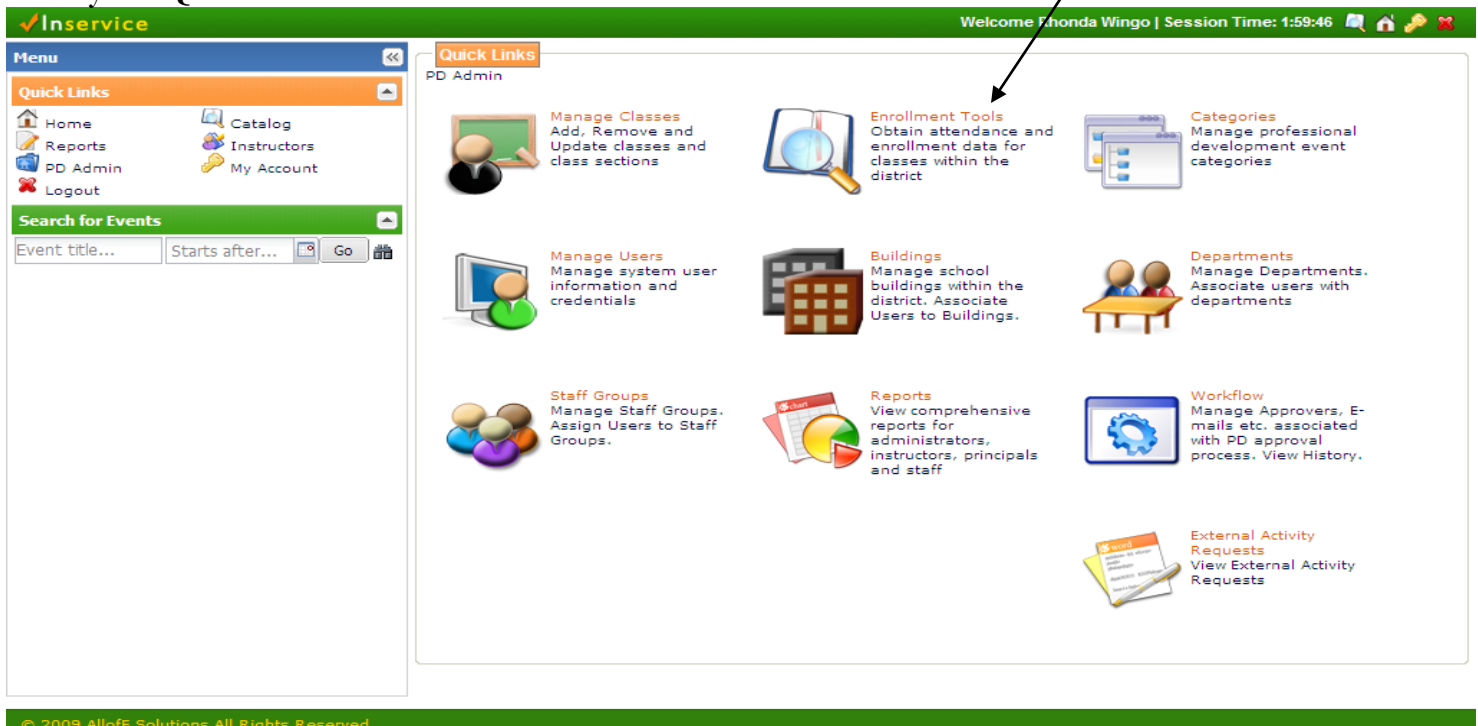

Next, highlight your activity by clicking on the colored box to the left of the activity title, select More and then select Evaluations on the dropdown box,

| lenu                          | Class Catalog - | Admin                       | /                        | /                       |          |       |          |              |      |
|-------------------------------|-----------------|-----------------------------|--------------------------|-------------------------|----------|-------|----------|--------------|------|
| Quick Links 💽                 | 🝰 Group By 🝷    | View 🖹 Attendance Sheet     | 🔾 More 🗸                 | 🔍 Advanced              | I Search | Title |          | ~            | Go   |
| Home 🕰 Catalog                | Number          | Title                       | Enrollments              | pn                      | En       | W Max | Но       | Start        |      |
| Z Reports V Instructors       | 554586 1        | Fairmount BIST Training     | View Roster              | unt Elementary          | 25       | 0 -   | 1        | 12/01/10     |      |
| PD Admin // My Account        | 554493 1        | Elementary Music Cross D    | Email Participants       | Southern Eleme          | 0        | 0 25  | 2        | 11/18/10     |      |
|                               | 554624 1        | First Grade Cross District  |                          | r Elementary Sc         | 0        | 0 55  | 2        | 11/18/10     |      |
| earch for Events              | 554487 1        | Kindergarten Cross District | Charge Status            | Fe Trail Elementa       | 48       | 0 -   | 2        | 11/18/10     |      |
| vent title Starts after 🖻 🔂 🏙 | 554485 1        | Third Grade Cross District  | 📙 Course Credit Dat      | urn Elementary          | 48       | 0 -   | 2        | 11/18/10     |      |
|                               | 554689 1        | New Teacher TrainingBI      | Waitlists                | r Ridge Middle S        | 15       | 0 15  | 2        | 11/15/10     |      |
|                               | 554786 1        | SFT AR Review               | G Evaluations            | Fe Trail Elementa       | 28       | 0 50  | 1        | 11/11/10     |      |
|                               | 554793 1        | Three Trails SAW 11-10-10   | At-Risk, Curriculum, Ins | Three Trails Elementary | 27       | 0 -   | 1        | 11/10/10     |      |
|                               | 554617 1        | Elementary Literacy Desig   | Curriculum               | Truman High School      | 0        | 0 50  | 1        | 11/09/10     |      |
|                               | 554598 1        | School-Wide Positive Beh    | At-Risk                  | Out of District         | 9        | 0 10  | 6        | 11/08/10     |      |
|                               | 554835 1        | Bingham SAW                 | Instructional Improvem   | Bingham Middle School   | 57       | 0 70  | 1        | 11/04/10     |      |
|                               | 554834 1        | District Professional Deve  | Other                    | Bridger Middle School   | 36       | 0 40  | 2        | 11/04/10     |      |
|                               | 554580 1        | HS Math Design Team M       | Curriculum, Mathematics  | William Chrisman High   | 18       | 0 50  | 2        | 11/04/10     |      |
|                               | 554837 1        | Middle School Social Stud   | Curriculum, Instruction  | Nowlin Middle School    | 13       | 0 -   | 1        | 11/03/10     |      |
|                               | 554792 1        | Three Trails SAW            | At-Risk, Curriculum, Ins | Three Trails Elementary | 28       | 0 -   | 1        | 11/03/10     |      |
|                               | 554777 1        | Marcia Tate/GKCPDN-Part 1   | Instructional Improvem   | Out of District         | 58       | 0 110 | 6        | 11/01/10     |      |
|                               | 554594 1        | MS BIST Vision Team         | At-Risk                  | Out of District         | 33       | 0 50  | 3        | 11/01/10     |      |
|                               | A Page          | 1 of 8 🕨 🕅 🖓                |                          |                         |          | D     | isplayir | ng 1 - 50 of | f 39 |

#### Choose the View button to view your survey results. <

| √inservice s      | taff development      |       |                                           | ContentM   eCurriculum   Welcome Rhonda Wingo   Session Time: 1:35:05 💐 🔥 🎇 |  |            |            |        |  |  |
|-------------------|-----------------------|-------|-------------------------------------------|-----------------------------------------------------------------------------|--|------------|------------|--------|--|--|
| Menu              |                       | ~     | Evaluations for Class "554800 1: Hanthorn | PD ECSE "                                                                   |  |            | <b>`</b>   | e ×    |  |  |
| Quick Links       | Catalog               |       | Submit Close                              |                                                                             |  |            |            |        |  |  |
| Home              |                       |       | Evaluation Forms                          |                                                                             |  |            |            |        |  |  |
| PD Admin          | My Account            |       | Title                                     | Description                                                                 |  | Start Date | End Date   | Respon |  |  |
| 🔀 Logout          |                       |       | Building PD Survey                        |                                                                             |  | 10/28/2010 | 10/30/2010 | View   |  |  |
| Search for Events |                       |       | Cross District Collaboration Survey       |                                                                             |  |            |            |        |  |  |
| Event title 9     | Starts after 🖪 🕒      | 裔     |                                           |                                                                             |  |            |            |        |  |  |
|                   |                       |       |                                           |                                                                             |  |            |            |        |  |  |
|                   |                       |       |                                           |                                                                             |  |            |            |        |  |  |
|                   |                       |       |                                           |                                                                             |  |            |            |        |  |  |
|                   |                       |       |                                           |                                                                             |  |            |            |        |  |  |
|                   |                       |       |                                           |                                                                             |  |            |            |        |  |  |
|                   |                       |       |                                           |                                                                             |  |            |            |        |  |  |
|                   |                       |       |                                           |                                                                             |  |            |            |        |  |  |
|                   |                       |       |                                           |                                                                             |  |            |            |        |  |  |
|                   |                       |       |                                           |                                                                             |  |            |            |        |  |  |
|                   |                       |       |                                           |                                                                             |  |            |            |        |  |  |
|                   |                       |       |                                           |                                                                             |  |            |            |        |  |  |
|                   |                       |       |                                           |                                                                             |  |            |            |        |  |  |
|                   |                       |       |                                           |                                                                             |  |            |            |        |  |  |
|                   |                       |       | ]                                         |                                                                             |  |            |            |        |  |  |
| © 2010 AllofE Sol | utions All Rights Res | erved | d                                         |                                                                             |  |            |            |        |  |  |

The first page is a list of staff members who took the survey and the date/time they started and completed the survey. This page only lists 50 staff members at a time, so you may have several pages to this report. To view the actual results choose Evaluation Report.

| ✓ inservice staff development                                                                                                    |                                                                   | Cor                                                                                                    | ntentM   eCurriculum   We                                                                                                    | elcome Rhonda Wingo                                                                                                    | Session Time: 1:32:                                                                                                    | 16 💐 🚮 🏓 😫 |
|----------------------------------------------------------------------------------------------------|-------------------------------------------------------------------|----------------------------------------------------------------------------------------------------|----------------------------------------------------------------------------------------------------|----------------------------------------------------------------------------------------------------|----------------------------------------------------------------------------------------------------|------------|
| Menu 🛞                                                                                                    | Evaluations for                                                   | Class "554800 1- Hanthorn PD ECSI<br>/iew Responses for "Building PD Su                                                                                                    | · · · · · · · · · · · · · · · · · · ·                                                                                                    |                                                                                                    | C                                                                                                    |            |
| Quick Links       Image: Catalog         Home       Image: Catalog         Reports       Instructors         PD Admin       Image: My Account         Search for Events       Image: Catalog         Event title       Starts after         Go       Image: Catalog         Image: Catalog       Image: Catalog         PD Admin       Image: Catalog         Search for Events       Image: Catalog         Event title       Starts after         Go       Image: Catalog         Image: Catalog       Image: Catalog         Image: Catalog       Image: Catalog         Image: Catalog       Image: Catalog         Image: Catalog       Image: Catalog         Image: Catalog       Image: Catalog         Event title       Starts after         Image: Catalog       Image: Catalog         Image: Catalog       Image: Catalog         Image: Catalog       Image: Catalog         Image: Catalog       Image: Catalog         Image: Catalog       Image: Catalog         Image: Catalog       Image: Catalog         Image: Catalog       Image: Catalog         Image: Catalog       Image: Catalog         Image: C | Submit Close<br>Evaluation F(<br>Title<br>Building C<br>Cross Dis | Evaluation Report         Submitter         Anne Bledsoe         Amanda Boyce         Joey Doering         Cheryl Garringer         Emily Gossage         Tatrina Lickteig         Strah Monfore         Adianne Noah         Diani Premoe         Tracy Shelly         Jeana Williams         Sherri Wningar | Started On<br>10/28/1910 2:50 PM<br>10/28/1910 2:50 PM<br>10/28/1910 2:50 PM<br>10/28/1910 2:50 PM<br>10/28/1910 2:57 PM<br>10/28/1910 2:55 PM<br>10/28/1910 3:27 PM<br>10/28/1910 3:01 PM<br>10/28/1910 2:54 PM<br>10/28/1910 2:54 PM<br>10/28/1910 2:54 PM | Completed On<br>10/28/1910 2:52 PM<br>10/28/1910 2:50 PM<br>10/28/1910 2:51 PM<br>10/28/1910 2:50 PM<br>10/28/1910 2:50 PM<br>10/28/1910 2:50 PM<br>10/28/1910 3:03 PM<br>10/28/1910 2:55 PM<br>10/28/1910 2:55 PM | Status       Completed       Completed       Displaying 1 - 12 of 12 | 2          |

The next page shows your results and gives you the option to export the file to  $\operatorname{Excel.}_{\mathsf{I}}$ 

| √inservice staff  | devel ipment                                                                                                    |          | Cont      | entM   🤞 | ≘Curriculum | Welcome R | Rhonda Wingo | Session Time | : 1:23:47 🛛 | र् 🧀 🎤 🕱 |
|-------------------|----------------------------------------------------------------------------------------------------|----------|-----------|----------|-------------|-----------|--------------|--------------|-------------|----------|
| Menu              | Bushistions for Class "554800.                                                                                                    |          | - PD FCSF |          |             |           |              |              |             | . 8×     |
|                   | Buikling PD Survey                                                                                                    |          |           |          |             |           |              |              |             |          |
| Quick Links       | Export to Excel                                                                                                    |          |           |          |             |           |              |              |             |          |
| Home              | Hanthorn PD ECSE                                                                                                    |          |           |          |             |           |              |              |             |          |
| Reports C         |                                                                                                    | Strongly |           |          | Strongly    | Rating    | Response     | Skipped      |             | Respon   |
| PD Admin 🙂        | Answer Options                                                                                                    | Disagree | Disagree  | Agree    | Agree       | Average   | Count        | Question     |             |          |
| X Logout          | Our school's PD days were well-organized and<br>of value to me as an instructor and as a<br>member of our school community?                            | 0        | 0         | 0        | 12          | 4.00      | 12           | 0            |             |          |
| Event title Start | Our school's PD was planned systematically and<br>collaboratively with building leaders and staff<br>members.                                          | 0        | 0         | 1        | 11          | 3.92      | 12           | 0            |             |          |
|                   | Our school's PD days provided an opportunity<br>for reviewing student achievement data and<br>discussing possible areas for growth and<br>improvement. | 0        | 0         | 1        | 11          | 3.92      | 12           | 0            |             |          |
|                   | Our school's PD session(s) offered an<br>opportunity for input from school staff<br>regarding our building initiatives and goals.                      | 0        | 0         | 0        | 12          | 4.00      | 12           | 0            |             |          |
|                   | Our school's PD presenters provided<br>information that was of high quality and<br>relevant to me and to our school                                    | 0        | 0         | 0        | 12          | 4.00      | 12           | 0            |             |          |
|                   | I believe my school's PD days will impact my                                                                                                    | 0        | 0         | 0        | 12          | 4.00      | 12           | 0            |             |          |
|                   | I believe that our school's PD plan was aligned<br>with district and school goals and will have a<br>lasting impact upon our school.                   | 0        | 0         | 0        | 12          | 4.00      | 12           | 0            |             |          |
|                   | I believe that our school's PD plan was aligned with district and school goals and will have a lasting impact upon our school. Comments                |          |           |          |             |           |              |              |             |          |
|                   | 1 Responses<br>11 Skipped<br>12 Total<br><b># Text</b><br>1 This was an excellent PD!                                                                  |          |           |          |             |           |              |              |             |          |
|                   |                                                                                                    |          |           |          |             |           |              |              | t of 12     |          |
|                   | <u>.</u>                                                                                                    |          |           |          |             |           |              |              |             |          |

#### Helpful Tips for AllofE

- Only the instructors can see the results of the evaluations. It is a good idea to add both the building principal and PD rep as instructors.
- When enrolling staff members, make sure to verify the list of enrollees. This will help alleviate confusion on who should attend and who shouldn't.
- Everyone who is enrolled in your activity can take the survey. You MUST enter your attendance into AllofE. This will nullify the submissions of staff members who did not attend the activity.
- Surveys have been update yearly based on the input of the PD Committee. Please do not use any surveys marked (OLD).
- All evaluation answers are anonymous. The results were originally written to include the time the answer was entered and if someone had enough time, they could have compared the two lists. We asked for a rewrite to the results to guarantee anonymity!
- Evaluations should be available for 2-5 days after the activity. We should be allowing a few minutes at the end of an activity for staff to log-in and take their survey.